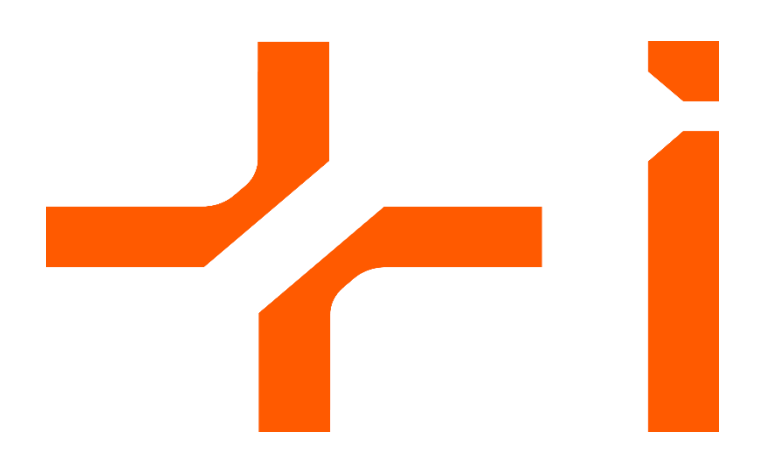

# PROGRAMAS DE SUBVENCIONES EN MATERIA DE FORTALECIMIENTO Y DESARROLLO DEL SISTEMA VALENCIANO DE INNOVACIÓN

# Manual de Instrucciones de la Solicitud telemática v1

**CONVOCATORIA 2025** 

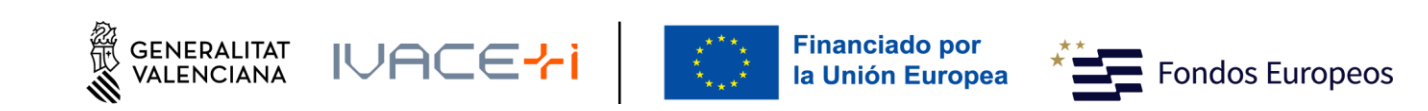

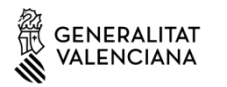

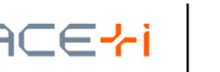

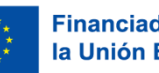

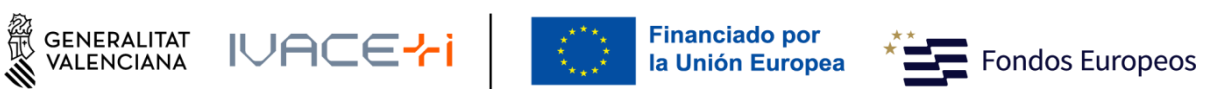

## Contenido

,

| 1. | INDIC | CACIONES BÁSICAS                                                   | 3             |
|----|-------|--------------------------------------------------------------------|---------------|
| 2. | PRES  | SENTACIÓN TELEMÁTICA                                               | 3             |
|    | 2.1.  | Comprobación de requisitos para el uso de la Plataforma de Tramita | ición de GVA3 |
|    | 2.2.  | Dónde encontrar ayuda en caso necesario                            | 3             |
|    | 2.3.  | Acceso a la Plataforma de Tramitación                              | 3             |
| 3. | TRÁN  | MITE                                                               | 5             |
|    | 3.1.  | Debe Saber                                                         | 5             |
|    | 3.2.  | Rellenar                                                           | 5             |
|    | 3.2.1 | 1. Formulario DATOS GENERALES                                      | 6             |
|    | 3.2.2 | 2. Formulario DATOS ESPECÍFICOS                                    | 12            |
|    | 3.2.3 | 3. Formulario PRESUPUESTO                                          | 17            |
|    | 3.2.4 | 4. Formulario TAMAÑO DE EMPRESA                                    |               |
|    | 3.3.  | Anexar documentos                                                  | 21            |
|    | 3.4.  | Registrar                                                          | 23            |
|    | 3.5.  | Guardar                                                            | 25            |
| 4. | ANEX  | XOS DE MODELOS                                                     |               |

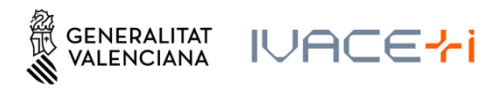

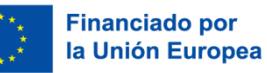

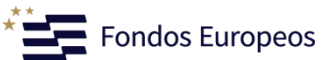

## **1. INDICACIONES BÁSICAS**

A continuación, se detallan las instrucciones a seguir para la presentación telemática de la Solicitud de Subvenciones para la convocatoria 2025 de IVACE+i Innovación (AVI).

La solicitud se realiza íntegramente mediante el trámite electrónico de GVA.

# 2. PRESENTACIÓN TELEMÁTICA

## 2.1. Comprobación de requisitos para el uso de la Plataforma de Tramitación de GVA

Consulte en <u>https://sede.gva.es/es/per-a-comencar</u> que su ordenador cumple con los requisitos mínimos para el acceso de la plataforma de tramitación.

Se recomienda la instalación de la aplicación "Autofirm@" y el uso del navegador Chrome. Puede descargar gratuitamente la aplicación "Autofirm@" en <a href="http://firmaelectronica.gob.es/Home/Descargas.html">http://firmaelectronica.gob.es/Home/Descargas.html</a>

## 2.2. Dónde encontrar ayuda en caso necesario

Si tiene incidencias informáticas:

- Revise la lista de problemas frecuentes en https://sede.gva.es/es/preguntes-frequents
- Remita un email a la dirección <u>generalitat en red@gva.es</u> siguiendo las siguientes instrucciones en <u>https://sede.gva.es/es/ajuda/suport</u>

Si tiene dudas con la convocatoria:

- Revise PREGUNTAS FRECUENTES (FAQs) CONVOCATORIA 2025 en <u>https://innoavi.es/es/convocatorias-de-proyectos/</u>
- Remita un email a la dirección <u>info@avi.gva.es</u>

## 2.3. Acceso a la Plataforma de Tramitación

 Podrá acceder a la plataforma de tramitación a través de los siguientes enlaces según programa:

Valorización y transferencia de resultados de investigación a las empresas https://www.gva.es/es/inicio/procedimientos?id proc=19590&version=amp

Promoción del talento: Agentes de innovación, incorporación de investigadores y tecnólogos para proyectos de innovación en empresas, doctorandos empresariales y agentes de innovación de proximidad.

https://www.gva.es/es/inicio/procedimientos?id\_proc=19538&version=amp

Impulso a la Compra Pública Innovadora (CPI)

https://www.gva.es/es/inicio/procedimientos?id\_proc=19546&version=amp

Manual de Instrucciones de la Solicitud telemática - 3 -

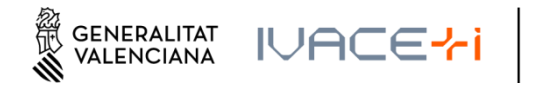

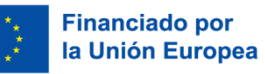

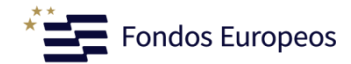

#### Proyectos Estratégicos en Cooperación

https://www.gva.es/es/inicio/procedimientos?id proc=19494&version=amp

**Consolidación de la cadena de valor empresarial** https://www.gva.es/es/inicio/procedimientos?id\_proc=19544&version=amp

Acciones complementarias de impulso y fortalecimiento de la innovación https://www.gva.es/es/inicio/procedimientos?id\_proc=19536&version=amp

Asimilación de tecnologías avanzadas y su difusión al Sistema Valenciano de Innovación https://www.gva.es/es/inicio/procedimientos?id proc=103612&version=amp

- Seleccionando el botón rojo "SOLICITUD Presentación autenticada" se accede a la plataforma:

| Plazo de solicitud: 23-03-2023 - 21-04-2023 | SOLICITUD<br>ción autenticada 🌘 |
|---------------------------------------------|---------------------------------|

- Para el acceso a la plataforma deberá de disponer de un certificado digital instalado en el navegador o el uso del sistema de autentificación de Clave Permanente.
- Pulse el botón "Acceder" del apartado Certificado digital o Clave.

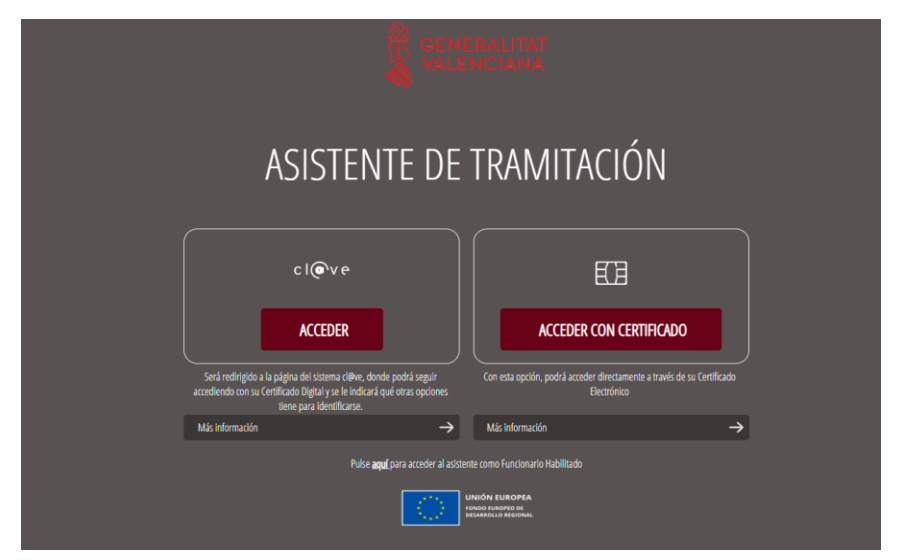

Manual de Instrucciones de la Solicitud telemática - 4 -

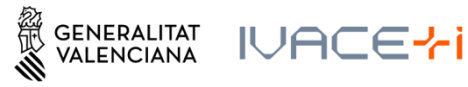

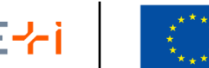

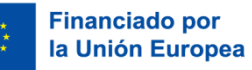

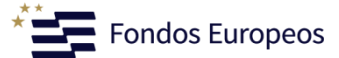

# 3. TRÁMITE

El trámite consta de cinco pasos sencillos:

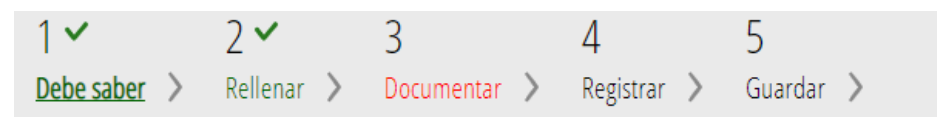

## 3.1. Debe Saber

Muestra una breve explicación de cada uno de los pasos necesarios para completar el proceso de solicitud.

Lea detenidamente las instrucciones y pulse el botón comenzar.

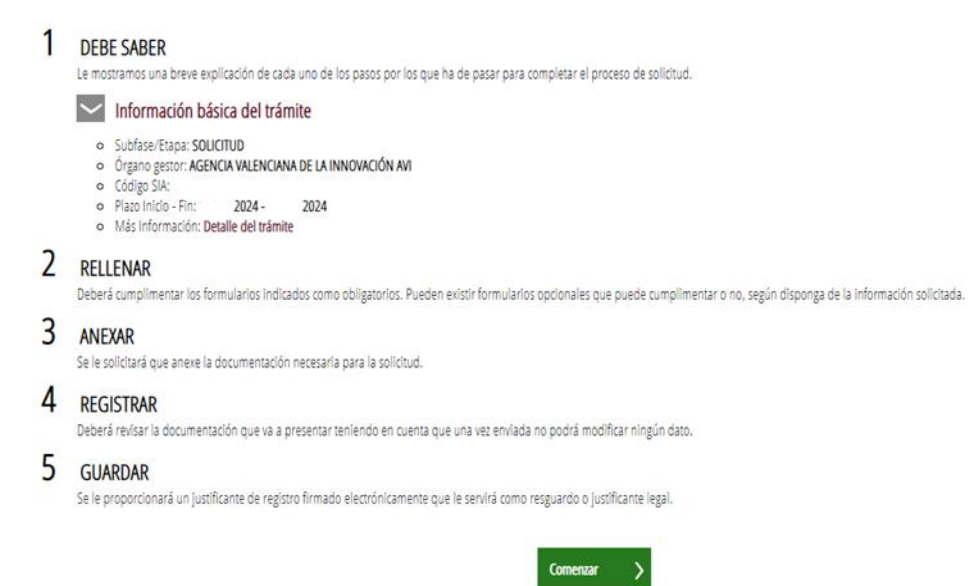

## 3.2. Rellenar

En la primera fase aparecen el primer formulario a rellenar:

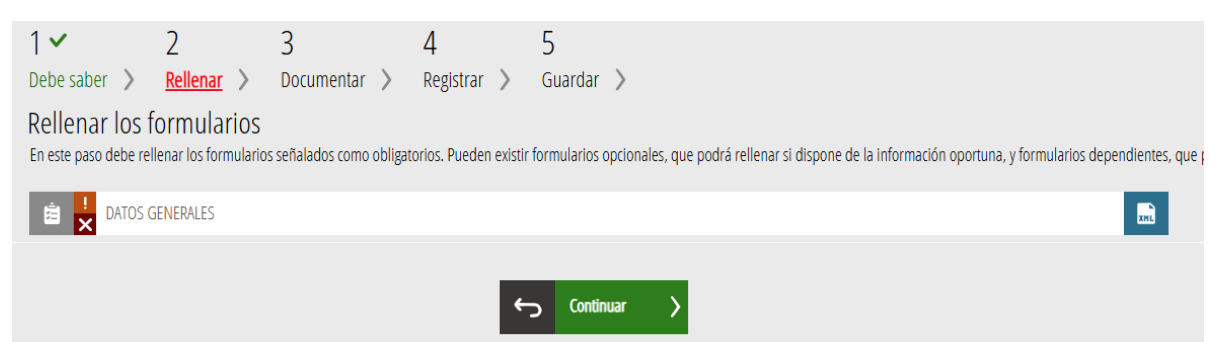

Seleccione el formulario para editarlo.

**¡ATENCIÓN!** Se irán generando los formularios a rellenar conforme se van rellenando y finalizando cada uno de los Formularios anteriores.

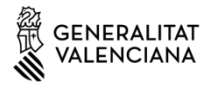

IVACE<mark>ł</mark>i

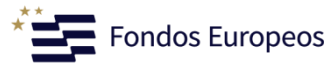

- 1er. Formulario DATOS GENERALES: Formulario Solicitud general de Ayudas y Subvenciones de la GVA (común a todas las entidades solicitantes)
- 2º Formulario DATOS ESPECÍFICOS: Solicitud específica de subvenciones AVI (con datos específicos por Programa/Línea/Sublínea)
- 3º Formulario PRESUPUESTO: Este formulario es específico en función del programa
- 4º Formulario TAMAÑO DE EMPRESA: Formulario específico cuando la entidad solicitante es una empresa (en el resto de entidades no aparece)

Deberá cumplimentar todos los formularios que sean de aplicación para su Programa/Línea/ Sublínea.

**¡ATENCIÓN!** Los campos del formulario marcados con \* son obligatorios.

Si no se completan todos los datos solicitados en el Formulario y se marca "Finaliza" al final del mismo, no se guardará la información que se haya incorporado.

En el caso de completar, al menos, el Formulario de DATOS GENERALES, se guardará una copia de la solicitud en la Carpeta ciudadana, y se podrá continuar más adelante con la tramitación:

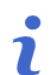

# TRAMITACIONES ACTUALES

En la siguiente tabla podrá recuperar sus tramitaciones pendientes. Debe pulsar sobre **Continúa tramitación** para recuperar tramitación pendiente que elija. Si, por el contrario, desea iniciar una nueva tramitación, debe pulsar en **Nueva tramitación** 

| FECHA INICIO     | FECHA ÚLTIMO ACCESO | FECHA LÍMITE     | PAGO | SUBFASE/ETAPA | IDIOMA     |                        |
|------------------|---------------------|------------------|------|---------------|------------|------------------------|
| 27/05/2025 19:50 | 02/06/2025 13:15    | 17/06/2025 23:59 | NO   | SOLICITUD     | Castellano | Continúa tramitación ゝ |

## 3.2.1. Formulario DATOS GENERALES

Los apartados de este formulario son:

### <u>0 - Inicio</u>

La AYUDA O SUBVENCIÓN SOLICITADA vendrá por defecto al seleccionar el enlace del programa que se incluye en el punto 2.3.

Antes de iniciar la solicitud, si procede, deberá indicar el TIPO DE AYUDA, que está relacionado con la línea del Programa a la que desea aplicar:

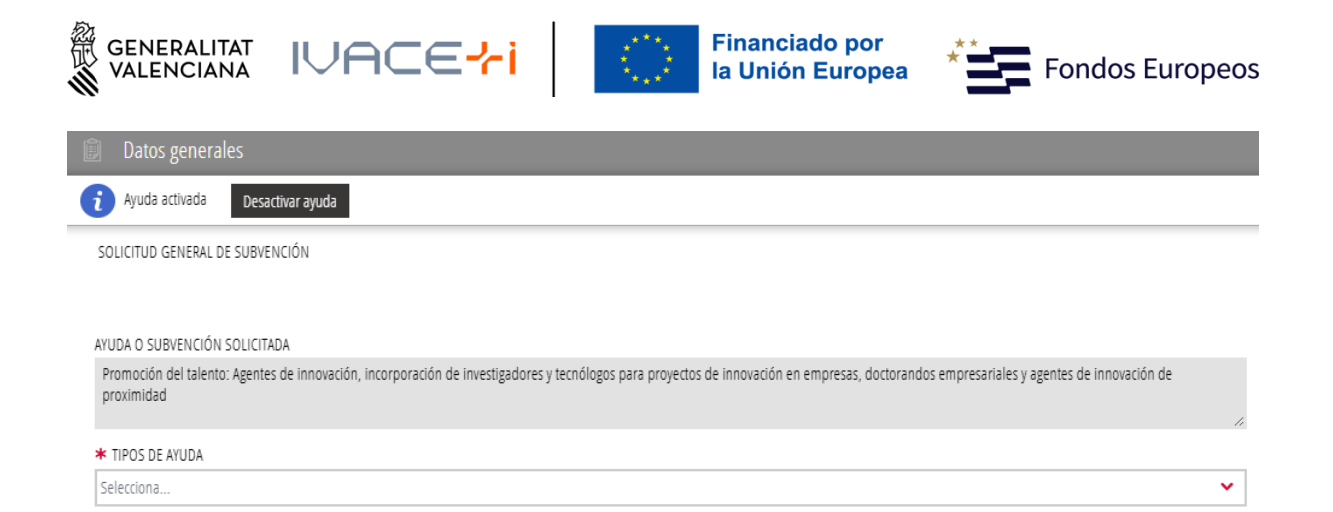

Procede seleccionar, en "TIPOS DE AYUDA", la Línea para los siguientes programas:

- Valorización y transferencia de resultados de investigación a las empresas (INNVA1; INNVA2)
- Promoción del talento: Agentes de innovación, incorporación de investigadores y tecnólogos para proyectos de innovación en empresas, y doctorandos empresariales y agentes de innovación de proximidad (INNTA1; INNTA2; INNTA3; INNTA4).
- Impulso a la Compra Pública Innovadora (CPI) (INNCP1; INNCP2)

#### <u>A - Datos de la Persona o Entidad solicitante</u>

| A DATOS DE           | LA PERSONA O ENTIDAD | SOLICITANTE        |                  |        |        |   |
|----------------------|----------------------|--------------------|------------------|--------|--------|---|
| * NIF / NIE          | * PRIMER APELLIDO O  | RAZÓN SOCIAL       | SEGUNDO APELLIDO |        | NOMBRE |   |
| * NATURALEZA JURÍDIO | CA.                  |                    |                  |        |        |   |
| Selecciona           |                      |                    |                  |        |        | ~ |
| * TIPO DE VIA        |                      | * NOMBRE DE LA VIA | PÚBLICA          |        |        |   |
| Selecciona           | ~                    |                    |                  |        |        |   |
| * NÚMERO             | LETRA                | ESCALERA           | PISO             | PUERTA | * СР   |   |
|                      |                      |                    |                  |        |        |   |
| * PROVÍNCIA          |                      |                    | * LOCALIDAD      |        |        |   |
| Selecciona           |                      | ~                  | Selecciona       |        | ~      |   |
| * TELÉFONO           |                      | CORREO ELECTRÓNICO |                  |        |        |   |
|                      |                      |                    |                  |        |        |   |

En NATURALEZA JURÍDICA, seleccionar aquella entidad que más se adecúe o asimile al tipo de entidad solicitante. Más adelante, en el Formulario de DATOS ESPECÍFICOS, se solicitará de nuevo la "Tipología de Solicitante", y será la utilizada por AVI para la gestión de la solicitud.

Algunos ejemplos habituales son:

- Ayuntamientos
- Empresas de la GVA
- Otros entes públios autonómicos
- Mancomunidad
- Universidades
- Colegios profesionales
- Cámaras de Comercio
- Otros Entes públicos estatales
- Sociedad Anónima, Limitada o Unipersonal

Manual de Instrucciones de la Solicitud telemática - 7 -

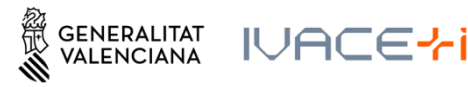

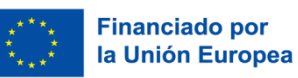

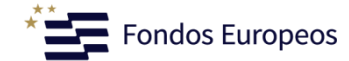

- Sociedades Laborales Anónimas o Limitadas
- Asociacionismo cooperativo: Coop. de segundo grado, Federaciones, etc.
- Cooperativas de trabajo asociado
- Entidades sin ánimo de lucro: Fundaciones, etc.

## B - Datos de la persona representante

| B DATOS DE LA PERSONA REPRESENTANTE |                  |        |           |          |
|-------------------------------------|------------------|--------|-----------|----------|
| PRIMER APELLIDO O RAZÓN SOCIAL      | SEGUNDO APELLIDO | NOMBRE | NIF / NIE | TELÉFONO |
|                                     |                  | -      |           |          |

Esta información se recupera del certificado digital utilizado para acceder el trámite.

Por tanto, en este apartado aparecerán los datos de la "Persona Jurídica" si se ha accedido con certificado electrónico de representante de la entidad solicitante. En el caso de tratarse de otra persona empleada en la entidad, que accede a rellenar la solicitud de subvención por apoderamiento, aparecerá el nombre y apellidos de esta persona que accede con su certificado electrónico personal, por tanto no será tenida en cuenta como "Persona Representante legal".

Existe la obligación de registrar la "Persona Representante Legal" de la entidad, en el siguiente Formulario de Datos Específicos, en el apartado C.

| IDIOMA DE LA NOTIFICACIÓN | _                   |            |        |    |  |
|---------------------------|---------------------|------------|--------|----|--|
| Selecciona 🗸              |                     |            |        |    |  |
| IPO DE VIA                | NOMBRE DE LA VIA PÚ | ÍBLICA     |        |    |  |
| Selecciona 🗸              |                     |            |        |    |  |
| IÚMERO LETRA              | ESCALERA            | PISO       | PUERTA | CP |  |
|                           |                     |            |        |    |  |
| ROVÍNCIA                  |                     | LOCALIDAD  |        |    |  |
| Selecciona                | ~                   | Selecciona |        | ~  |  |
| CORREO ELECTRÓNICO        |                     |            |        |    |  |
|                           |                     |            |        |    |  |
|                           |                     |            |        |    |  |
|                           |                     |            |        |    |  |

## <u>C - Notificaciones</u>

En todo caso, se estará a lo previsto en la convocatoria correspondiente.

**NOTA:** En este apartado C se incluirá el correo electrónico oficial, de comunicaciones con la AVI.

Manual de Instrucciones de la Solicitud telemática - 8 -

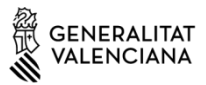

IVACE<mark>~i</mark>

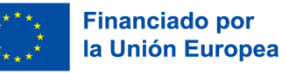

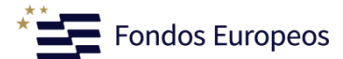

## D - Lugar de actividad/Presentación de la solicitud

| ★ TIPO DE VIA  |   | * NOMBRE DE LA | VIA PÚBLICA |        |      |
|----------------|---|----------------|-------------|--------|------|
| Selecciona     | ~ |                |             |        |      |
| ★ NÚMERO LETRA |   | ESCALERA       | PISO        | PUERTA | * (P |
| PROVINCIA      |   |                | * LOCALIDAD |        |      |
| Selecciona     |   | ~              | Selecciona  |        | ×    |

**¡ATENCIÓN!** En este apartado D se incluirá el lugar de actividad/ejecución del Proyecto, si es diferente de los datos de sede social que se han introducido en el apartado A. Aunque sea el mismo, deberán volverse a introducir.

## <u>E – Datos Bancarios (\* Obligatorio)</u>

| E           | DATOS BAN      | ICARIOS                |                           |    |                  |  |
|-------------|----------------|------------------------|---------------------------|----|------------------|--|
| Seleccione  | e o indique la | cuenta en la que desea | a que se efectúe el pago. |    |                  |  |
| Recuperar   | cuenta:        |                        |                           |    |                  |  |
| Seleccion   | a              |                        |                           |    |                  |  |
| Número d    | le cuenta ban  | caria (IBAN):          |                           |    |                  |  |
| PAÍS Y DC I | BAN            | ENTIDAD                | OFICINA                   | DC | NÚMERO DE CUENTA |  |
|             |                |                        |                           |    |                  |  |
|             |                |                        |                           |    |                  |  |

En este apartado E se deberá introducir el número de cuenta bancaria donde la entidad solicitante desea recibir la subvención. Tal y como se establece en el punto 5.2.6. del Resuelvo Cuarto de la Convocatoria de Subvenciones, las entidades solicitantes deberán haber dado de alta, previamente, la cuenta bancaria en el sistema PROPER.

Si se accede a la solicitud con certificado electrónico de representante de la entidad solicitante, en el apartado *"Recuperar cuenta"*, se recuperará/n aquella/s cuenta/s que esté/n registrada/s en la Base de Datos Corporativa de la GVA. Seleccionar la que se desee.

En el caso de acceder con certificado electrónico distinto al de representante de la entidad, será preceptivo incorporar los datos de la cuenta bancaria registrada en los diferentes apartados de "Número de cuenta bancaria (IBAN)".

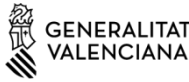

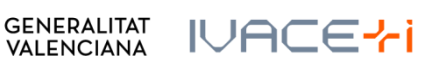

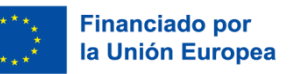

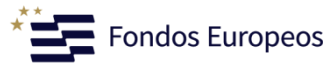

## F - Consulta interactiva de datos (Autorización/Oposición)

| F                     | CONSULTA INTERACTIVA DE DATOS (AUTORIZACIÓN / OPOSICIÓN)                                                                                                    |
|-----------------------|----------------------------------------------------------------------------------------------------|
| F1 AUTO               | RIZACIÓN                                                                                                    |
| El órgan<br>consulta  | o gestor del procedimiento debe estar autorizado por usted para poder consultar los datos de estar al corriente de los pagos con la Agencia Tributaria, estatal y autonómica. Si autoriza dicha<br>, debe indicarlo a continuación. |
|                       | AVISO: SI NO AUTORIZA, QUEDA OBLIGADO A APORTAR LOS DOCUMENTOS ACREDITATIVOS CORRESPONDIENTES.                                                                                                    |
| Aut<br>Aut<br>F2 OPOS | orizo la consulta de datos de estar al corriente de las obligaciones tributarias con el Estado.<br>orizo la consulta de datos de estar al corriente de las obligaciones tributarias con la Generalitat Valenciana.<br>iCIÓN         |
| El órgan              | o gestor del procedimiento podrá consultar la información que se indica a continuación. Si quiere oponerse a la citada consulta, debe marcar las casillas que corresponda y motivar su oposición.                                   |
|                       | AVISO: Si se opone, queda obligado a aportar los documentos acreditativos correspondientes.                                                                                                    |
| Me<br>Motivos         | opongo a la consulta de datos de estar al corriente de los pagos con la Tesorería de la Seguridad Social.<br>opongo a la consulta de los datos del Registro Público Concursal<br>DE OPOSICIÓN                                       |

En el caso de seleccionar "Me opongo" a la consulta de datos de estar al corriente de los pagos con la Tesorería de la Seguridad Social o a la consulta de datos del Registro Público Concursal, deberá indicar los motivos

## G – Declaración de ayudas solicitadas o recibidas para este proyecto o acción

| G DECLARACIÓN DE AYUDAS SOLICITADAS O RECIBIDAS PARA ESTE PROYECTO O ACCIÓN               |  |
|-------------------------------------------------------------------------------------------|--|
| *                                                                                         |  |
| Sí ha solicitado u obtenido las siguientes ayudas:                                        |  |
| NO ha solicitado u obtenido ninguna otra ayuda para este mismo fin o coste subvencionable |  |
|                                                                                           |  |
|                                                                                           |  |
|                                                                                           |  |
|                                                                                           |  |
|                                                                                           |  |
|                                                                                           |  |
|                                                                                           |  |
|                                                                                           |  |
|                                                                                           |  |
|                                                                                           |  |

Si se solicitan ayudas de minimis, se adjuntará declaración según modelo.

¡ATENCIÓN! Según establece la Convocatoria de Subvenciones, en el Resuelvo Decimosegundo. Concurrencia y compatibilidad con otras subvenciones o ayudas, "Las subvenciones reguladas en esta convocatoria serán incompatibles con otras subvenciones, ayudas, ingresos o recursos para los mismos costes subvencionables, procedentes de

Manual de Instrucciones de la Solicitud telemática - 10 -

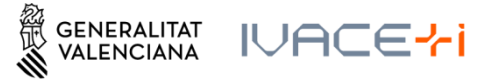

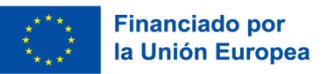

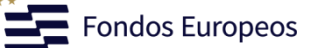

cualquier administración o entes públicos o privados, autonómicos, estatales, de la Unión Europea o de organismos internacionales", por este motivo, este apartado aparece bloqueado para su modificación.

**NOTA:** Marcar si procede o no la aplicación de minimis. En cualquier caso, no se debe adjuntar Declaración, sino que su comunicación se deberá rellenar el apartado H del formulario de DATOS ESPECÍFICOS siguiente.

## H – Declaraciones responsables de la persona solicitante (\* Obligatorio)

#### H DECLARACIONES RESPONSABLES DE LA PERSONA SOLICITANTE

Declaro que todos los datos y declaraciones responsables que figuran en esta solicitud son ciertos, y que la persona solicitante se compromete a destinar el importe de la subvención que solicita al cumplimiento de los objetivos y actividades que fundamenta la concesión de la subvención.

Se aporta Declaración Responsable de la persona representante legal de la entidad solicitante como Anexo.

# Para poder finalizar el formulario, es obligatorio haber marcado todas las casillas de validación.

## I – Protección de datos (\* Obligatorio)

#### I PROTECCIÓN DE DATOS

De conformidad con el Reglamento de Protección de Datos, los datos de carácter personal que nos proporcione serán tratado por esta entidad para proceder a la tramitación de su solicitud al amparo de la Ley General de Subvenciones. Le informamos que tiene derecho a solicitar el acceso, rectificación y supresión de sus datos de carácter personal, así como solicitar la limitación u oposición a su tratamiento y a no ser objeto de decisiones individuales automatizadas de conformidad con lo dispuesto en la Ley Orgánica 3/2018, de Protección de Datos Personales y garantía de los derechos digitales y el Reglamento (UE) 2016/679 del Parlamento Europeo y del Consejo, de 27 de abril de 2016, contactando con esta Agencia a través del correo electrónico: info@avi.gua:es o por medio de correo ordinario, así como personalmente en los centros de trabajo de esta entidad: (Distrito Digital 5, Muelle de Poniente, - 03003 Alicante) o (Plaza del Ayuntamiento, 6 - 46002 Valencia)

Le informamos que tiene derecho a solicitar el acceso, rectificación y supresión de sus datos de carácter personal, así como solicitar la limitación u oposición a su tratamiento y a no ser objeto de decisiones individuales automatizadas, de forma presencial o telemática, de conformidad con lo previsto en el siguiente enlace: sede.gva.es/es/proc19970

Puede obtener el resto de información del tratamiento en el siguiente enlace: https://innoavi.es/es/registro-de-actividades-de-tratamiento/

Puede obtener información básica más detallada de protección de datos en el siguiente enlace: https://innoavi.es/es/prot-datos/

Reclamaciones: Sin perjuicio de cualquier otro recurso administrativo o acción judicial, si la persona interesada entiende vulnerado su derecho a la protección de datos puede reclamar ante la Delegación de Protección de Datos de forma presencial o telemática de conformidad con lo previsto en el siguiente enlace: sede.gva.es/es/proc22094; esto, sin perjuicio de la posibilidad de reclamar ante la Agencia Española de Protección de Datos.

Se le informa que de acuerdo con lo establecido en la Disposición adicional octava de la Ley Orgánica 3/2018, de 5 de diciembre, y en el artículo 4 de la Ley 40/2015, de 1 de octubre, de Régimen Jurídico del Sector Público, el órgano gestor podrá verificar aquellos datos manifestados en la presente solicitud.

He leído la información sobre protección de datos puesto que la solicitud conlleva el tratamiento de datos de carácter personal.

# Marcar "He leído la información sobre protección de datos puesto que la solicitud conlleva el tratamiento de datos de carácter personal".

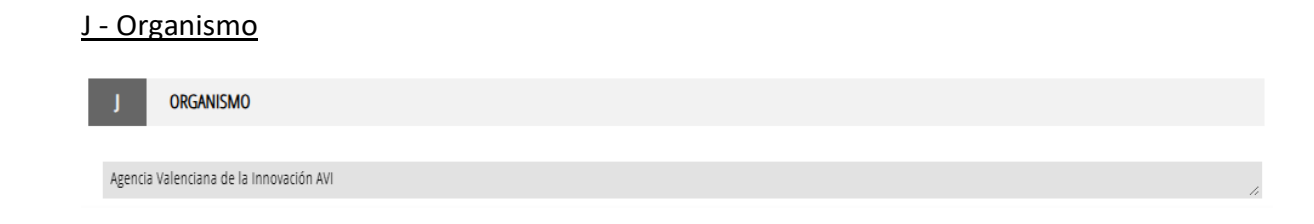

Manual de Instrucciones de la Solicitud telemática - 11 -

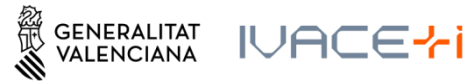

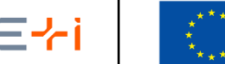

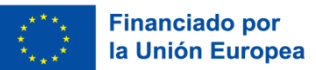

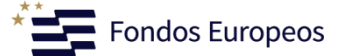

Cuando tenga toda la información de este formulario completada hay que seleccionar en "Finaliza".

| Cancelar 🗁 Finaliza 🗸 |                       | ~ |
|-----------------------|-----------------------|---|
|                       | Cancelar 🕞 Finaliza 🗸 |   |

En el caso de que se detecte la omisión de algún dato obligatorio o erróneo, aparecerá un aviso del apartado que está incompleto o le redirigirá al apartado en cuestión, resaltando en rojo el dato incompleto o erróneo.

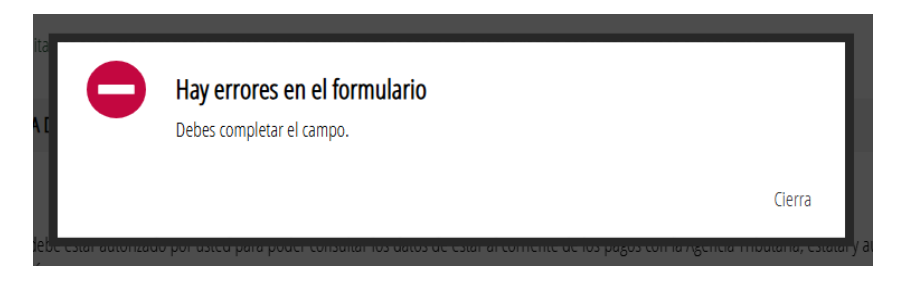

Una vez cumplimentado el formulario DATOS GENERALES, deberá cumplimentar el formulario DATOS ESPECÍFICOS.

## 3.2.2. Formulario DATOS ESPECÍFICOS

Una vez rellenado y "Finalizado" el Formulario de DATOS GENERALES, aparecerá visible el formulario de DATOS ESPECÍFICOS:

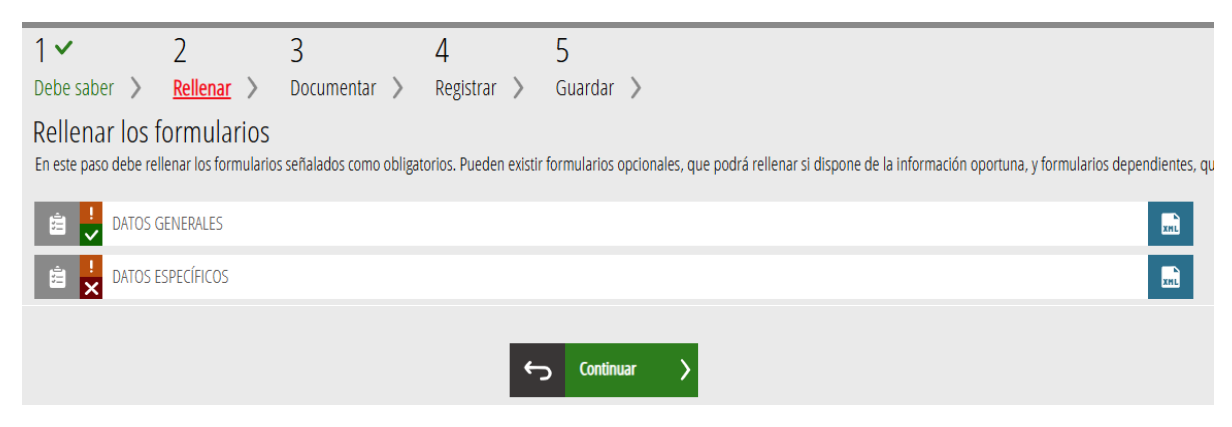

Seleccione el formulario para editarlo.

Los apartados de este formulario son:

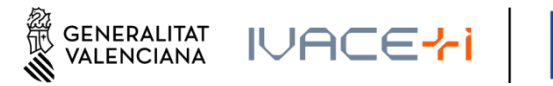

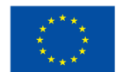

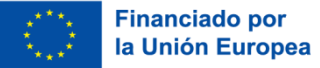

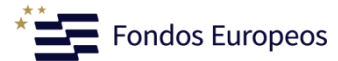

## <u>A – Datos de la actuación</u>

| A DATOS DE LA ACTUACIÓN                 |                       |   |
|-----------------------------------------|-----------------------|---|
| DATOS GENERALES                         |                       |   |
| Organismo                               |                       |   |
| AGENCIA VALENCIANA DE LA INNOVACIÓN AVI |                       |   |
| * Programa                              |                       |   |
| Promoción del talento                   |                       |   |
| Línea de actuación                      | Sublínea de actuación |   |
| L1. Agentes de innovación               | Selecciona            | ~ |

Antes de proseguir con la solicitud, si procede, se deberá indicar la SUBLÍNEA DE ACTUACIÓN, que está relacionada con la Línea del Programa a la que desea aplicar. Esta selección sólo aplica al programa de Promoción del Talento, donde se deberá seleccionar sublínea 1 "Nueva contratación" o sublínea 2 "Mantenimiento de contratación", para cada una de las Líneas.

### B - Datos de la entidad solicitante

Completa los datos introducidos en el apartado A del Formulario de DATOS GENERALES:

| B DATOS DE LA EN      | ITIDAD SOLICITANTE |
|-----------------------|--------------------|
| * FECHA CONSTITUCIÓN  | * WEB              |
| DD/MM/AAAA            |                    |
| * SECTOR DE ACTIVIDAD |                    |
|                       |                    |
| * CNAE                |                    |
| Selecciona            | ✓                  |

#### \* TIPOLOGÍA DEL SOLICITANTE

#### EMPRESA

- UNIVERSIDAD PÚBLICA
- UNIVERSIDAD PRIVADA
- INSTITUTO DE INVESTIGACIÓN SANITARIA ACREDITADO (según RD 279/2016)
- INSTITUTO TECNOLÓGICO (según RD 2093/2008)
- ENTIDAD E INSTITUCIÓN SANITARIA
- ORGANISMO PÚBLICO DE INVESTIGACIÓN (según art. 47 Ley 14/2011).
- OTROS CENTROS DE INVESTIGACIÓN
- ENTIDAD SIN ÁNIMO DE LUCRO
- ENTIDADES DE GESTIÓN Y MODERNIZACIÓN DE LAS ÁREAS INDUSTRIALES

NOTA: En este apartado únicamente se mostrarán los tipos de entidades solicitantes que pueden ser beneficiarias en función del programa de ayudas seleccionado.

Manual de Instrucciones de la Solicitud telemática - 13 -

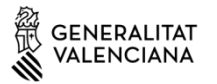

GENERALITAT IVACE

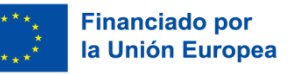

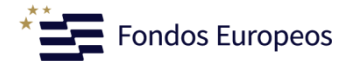

## C – Datos del/de la Representante Legal de la entidad solicitante

| C DATOS DEL/DE LA REPRESENTANTE LEGAL DE LA ENTIDAD SOLICITANTE |                |                      |        |  |               |  |
|-----------------------------------------------------------------|----------------|----------------------|--------|--|---------------|--|
| * PRIMER APELLIDO O RAZÓN                                       | SOCIAL         | SEGUNDO APELLIDO     | NOMBRE |  | * DNI/NIE/NIF |  |
| TELÉFONO FIJO                                                   | TELÉFONO MÓVIL | * CORREO ELECTRÓNICO |        |  |               |  |

Se deberán introducir los datos de la "Persona Representante Legal" de la entidad solicitante.

### D – Proyecto

Se deben señalar las anualidades en el campo "Duración" en los programas en los que los proyectos pueden tener una duración variable. En el resto de programas, la duración aparece prefijada.

En caso de solicitudes de los programas de Proyectos Estratégicos en Cooperación, Consolidación de la Cadena de Valor Empresarial (proyectos en cooperación) y Asimilación de Tecnologías Avanzadas, los importes de ayuda a indicar serán los correspondientes a cada socio-solicitante individualmente y no al conjunto del consorcio.

| D PROYECTO                                                                           |                                               |
|--------------------------------------------------------------------------------------|-----------------------------------------------|
| * TÍTULO                                                                             | ACRÓNIMO                                      |
|                                                                                      |                                               |
| Instituto/Departamento/Grupo de investigación (si procede)                           |                                               |
|                                                                                      |                                               |
| * Resumen                                                                            |                                               |
|                                                                                      |                                               |
|                                                                                      |                                               |
| * DURACION                                                                           |                                               |
| ANUAL     DUUDIANUAL (2 spuslidades)                                                 |                                               |
| PLURIANUAL (2 anualidades)     PLURIANUAL (3 anualidades)                            |                                               |
|                                                                                      |                                               |
| Proyecto en cooperación con otras entidades solicitantes                             |                                               |
|                                                                                      |                                               |
| * Importe de ayuda solicitado primera anualidad                                      | Importe de ayuda solicitado segunda anualidad |
|                                                                                      |                                               |
| Importe de ayuda solicitado tercera anualidad                                        |                                               |
|                                                                                      |                                               |
| -ÁMBITO TECNOLÓGICO DEL PROYECTO                                                     |                                               |
|                                                                                      |                                               |
| Calerriona                                                                           |                                               |
| Jelectronis                                                                          | Jerecciona                                    |
| -RETOS Y SOLUCIONES QUE ABORDA EL PROYECTO                                           |                                               |
| * COMITÉ ESTRATÉGICO DE INNOVACIÓN ESPECIALIZADO (CEIE) * RETO PRIORITARIO DE LA AVI | * solución                                    |
| Selecciona 👻 Selecciona                                                              | ✓ Selecciona ✓                                |

Manual de Instrucciones de la Solicitud telemática - 14 -

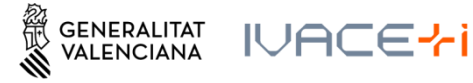

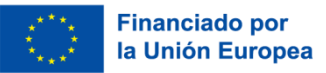

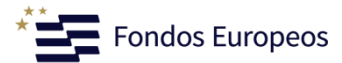

LUGAR DE REALIZACIÓN DEL PROYECTO

\* LATITUD

| * LONGITUD |
|------------|
|            |
|            |

Consulta cómo obtener coordenadas WGS84 en este enlace. (Ejemplo Latitud: 38,347278 Longitud: -0,484690 - El formato son 6 decimales separados por coma )

### Es posible marcar No Aplica para Comité Estratégico, Reto y/o Solución, si es el caso.

Para la Latitud y Longitud en formato WGS84 puede ayudarse en este enlace: <u>https://aplics.innoavi.es/descargas/sol22/coordenadas.pdf</u>

## I – Igualdad de oportunidades y accesibilidad de las personas con diversidad funcional

| E IGUALDAD DE OPORTUNIDADES Y ACCESIBILID                  | AD DE LAS PERSONAS CON DIVERSIDAD FUNCIONAL          |
|------------------------------------------------------------|------------------------------------------------------|
| * Número total de empleados en plantilla                   | 7                                                    |
| * 1. Indique și disnone de Plan de Igualdad vigente        |                                                      |
| No                                                         |                                                      |
| <ul> <li>Si</li> <li>* Órgano de gobierno</li> </ul>       | Otro                                                 |
| Selecciona 🗸                                               |                                                      |
| Número de mujeres y hombres en los órganos de gobierno, d  | e conformidad con el organigrama de la entidad.      |
| * Número de mujeres * Número de hombres                    | Porcentaje de mujeres en el/los órgano/s de gobierno |
|                                                            |                                                      |
| * 2 - Número de empleados con diversidad funcional(discapa | cidad superior o Igual al 33%)                       |
| Porcentaje de empleados con diversidad funcional           |                                                      |
| Porcentaje de empleados con diversidad funcional           |                                                      |

**NOTA:** En los apartados "Número de mujeres" y "Número de hombres" se deben indicar el número de mujeres y hombres en el Órgano de gobierno indicado, de conformidad con el organigrama de la entidad, y NO el número de mujeres y hombres empleados de la entidad.

### F – Responsable del proyecto en la entidad solicitante

| F RESPONSABL | E DEL PROYECTO EN LA ENTIDAD SOLICITANTE |                   |                  |
|--------------|------------------------------------------|-------------------|------------------|
| * DNI / NIE  | * NOMBRE                                 | * PRIMER APELLIDO | SEGUNDO APELLIDO |
|              |                                          |                   |                  |
| * TELÉFONO   | ★ CORREO ELECTRÓNICO                     | * CARGO           |                  |
|              |                                          |                   |                  |

Manual de Instrucciones de la Solicitud telemática - 15 -

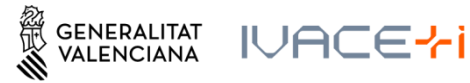

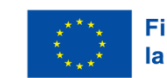

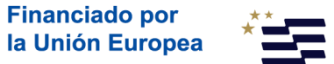

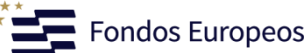

### <u>G – Empresa consultora (en su caso)</u>

| G          | EMPRESA CONSULTORA (EN SU CASO) |                    |     |                     |
|------------|---------------------------------|--------------------|-----|---------------------|
| RAZÓN SOCI | AL                              |                    | NIF | PERSONA DE CONTACTO |
| TELÉFONO   | MÓVIL                           | CORRED ELECTRÓNICO |     |                     |

#### H – Declaración de ayudas de minimis

En los programas en los que no aplica el reglamento de ayudas de Minimis no es necesario completar la tabla. Los programas donde aplica el reglamento mínimis:

- Promoción del Talento en todas sus líneas
- Impulso a la Compra Pública Innovadora (CPI) L2. Impulso de la demanda de licitaciones de productos y servicios innovadores, excluyendo las entidades locales con proyectos de carácter no económico.
- Acciones Complementarias de Impulso y Fortalecimiento de la Innovación

#### H DECLARACIÓN DE AYUDAS DE MINIMIS

La persona solicitante o representante declara, bajo su responsabilidad, que en relación con ayudas de minimis:

1.Que durante el periodo continuo de los tres años previos, la entidad a la que represento, considerada como "única empresa" según lo establecido en el artículo 2.2 del Reglamento (UE) 2023/2831 de la Comisión, de 13 de diciembre de 2023, relativo a la aplicación de los artículos 107 y 108 del Tratado de Funcionamiento de la Unión Europea a las ayudas de minimis (DOUE L 2831 de 15.12.2023), y teniendo en consideración el artículo 3 del citado Reglamento en lo que se refiere a fusiones, adquisiciones o escisiones:

| NO lo han  | concodido du  | ranto ol poriod  | o continuo do | los tros pños r  | provios pyudas | culotac al ri | ógimon do  | minim |
|------------|---------------|------------------|---------------|------------------|----------------|---------------|------------|-------|
| INV ICTIAL | CONCEUTION OU | Tallie el Dellou | o comunuo ue  | IUS LIES ALIUS L |                | SUICIAS ALLI  | centren ue |       |

Sí le han concedido durante el periodo continuo de los tres años previos ayudas de minimis públicas o de entes privados financiados con cargos a presupuestos públicos, según se indica en la siguiente relación:

• No aplica el reglamento de ayudas de Minimis

| ORGANISMO | EXPEDIENTE | CONVOCATÓRIA | FECHA DE CONCESIÓN | IMPORTE CONCEDIDO | IMPORTE PAGADO |
|-----------|------------|--------------|--------------------|-------------------|----------------|
|           |            |              |                    |                   |                |
|           |            |              | DD/MM/AAAA         |                   |                |
|           |            |              |                    |                   |                |
|           |            |              | DD/MM/AAAA         |                   |                |
|           |            |              |                    |                   |                |
|           |            |              | DD/MM/AAAA         |                   |                |
|           |            |              |                    |                   |                |
| TOTAL     |            |              |                    | 0,00              | 0,00           |

2. Que las ayudas de minimis concedidas, en su caso e indicadas en el apartado anterior, respetan los límites previstos en el artículo 3 del Reglamento (UE) nº 2023/2831 de la Comisión.

Manual de Instrucciones de la Solicitud telemática - 16 -

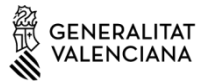

GENERALITAT IUACE

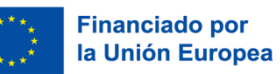

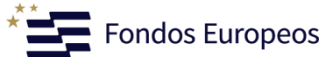

## I – Autorización de uso y cesión de datos de carácter personal (\* Obligatorio)

| 1                    | AUTORIZACIÓN DE USO Y CESIÓN DE DATOS DE CARÁCTER PERSONAL                                                                                                    |
|----------------------|----------------------------------------------------------------------------------------------------|
|                      |                                                                                                    |
| Auto                 | vizo expresamente recibir información relacionada con la difusión y promoción de las actividades desarrolladas por la AVI.                                                                                                    |
| Auto<br>entre cuy    | vrizo expresamente la cesión, por parte de la AVI, de los datos de contacto incluidos en el apartado B de la presente solicitud, exclusivamente a organismos públicos y entidades sin ánimo de lucro<br>ras actividades se encuentre la creación, difusión, aplicación, transferencia o prestación de servicios de I+D+i, y para el desarrollo y promoción de las citadas actividades. |
| Estas au<br>5, Muell | torizaciones podrán revocarse presentando escrito ante la AVI, a través del correo electrónico: info@avi.gva.es, por medio de correo ordinario o en las oficinas de la AVI en Alicante, Distrito Digital, e de Poniente-03003 y en Valencia, Plaza del Ayuntamiento, 6-2ª-46002.                                                                                                    |

Cuando tenga toda la información de este formulario completada hay que seleccionar en "Finaliza".

|                         | - |
|-------------------------|---|
| Cancelar 🕞 🛛 Finaliza 🗸 |   |
|                         |   |

Tal y como se ha indicado en el formulario anterior, en el caso de que se detecte la omisión de algún dato obligatorio, aparecerá un aviso del apartado que está incompleto o le redirigirá al apartado en cuestión, resaltando en rojo el dato incompleto.

Una vez cumplimentada el formulario DATOS ESPECÍFICOS, deberá cumplimentar el formulario PRESUPUESTO.

## 3.2.3. Formulario PRESUPUESTO

| 1 🗸                    | 2                     | 3                       | 4                     | 5                                                                                                    |      |
|------------------------|-----------------------|-------------------------|-----------------------|----------------------------------------------------------------------------------------------------|------|
| Debe saber 🖒           | <u>Rellenar</u> >     | Documentar >            | Registrar 📏           | Guardar >                                                                                                    |      |
| Rellenar los           | formularios           |                         |                       |                                                                                                    |      |
| En este paso debe re   | ellenar los formulari | os señalados como oblig | atorios. Pueden exist | stir formularios opcionales, que podrá rellenar si dispone de la información oportuna, y formularios dependientes, que podrán ser requeridos en función de los datos que | vaya |
| 🚊 <mark>!</mark> DATOS | GENERALES             |                         |                       |                                                                                                    |      |
| 🚊 <mark>!</mark> Datos | ESPECÍFICOS           |                         |                       |                                                                                                    |      |
| 🖻 某 PRESUR             | PUESTO                |                         |                       |                                                                                                    |      |
|                        |                       |                         |                       | _                                                                                                    |      |

NOTA: Como se puede observar, los dos formularios previos indican Formulario o paso completado al haberse finalizado correctamente.

En el PRESUPUESTO debe rellenar los campos de los conceptos de gasto subvencionable por anualidad.

¡ATENCIÓN! En caso de discrepancia entre los datos aportados en este formulario y los que figuren en el documento anexo en formato Excel, se considerarán válidos los del anexo en formato Excel.

Manual de Instrucciones de la Solicitud telemática - 17 -

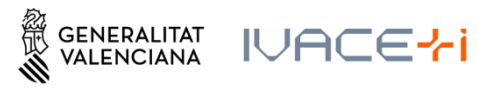

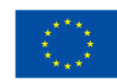

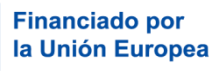

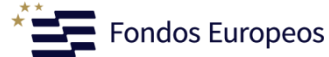

| Presupuesto                                                 |                               |                                  |                                       |       |     |
|-------------------------------------------------------------|-------------------------------|----------------------------------|---------------------------------------|-------|-----|
| i Ayuda activada Desactivar                                 |                               |                                  |                                       |       |     |
| En caso de discrepancia entre estos datos y los que fig     | uren en el documento Excel de | detalle del presupuesto, se cons | siderarán válidos los de la hoja Exce |       | í   |
|                                                             |                               |                                  |                                       |       | _   |
| A PRESUPUESTO                                               |                               |                                  |                                       |       | _   |
| Concepto                                                    | 1ª ANUALIDAD                  | 2ª ANUALIDAD                     | 3ª ANUALIDAD                          | TOTAL |     |
| Personal propio                                             |                               |                                  |                                       |       |     |
|                                                             |                               |                                  |                                       |       |     |
| Servicios externos de consultoría y asistencia técnica      |                               |                                  |                                       |       |     |
|                                                             |                               |                                  |                                       |       | _   |
| Artividades de formación del personal propio                |                               |                                  |                                       |       | - 1 |
|                                                             |                               |                                  |                                       |       | - 1 |
| Aloiamiento y decolatamientos en medios núblicos de transpo |                               |                                  |                                       |       |     |
| Alojamento y acapiazamentos en medios paoneos de alarispo   |                               |                                  |                                       |       |     |
| televers de su des de                                       |                               |                                  |                                       |       |     |
| Informe de auditoria                                        |                               |                                  |                                       |       |     |
|                                                             |                               |                                  |                                       |       |     |
|                                                             |                               |                                  |                                       |       |     |
|                                                             |                               |                                  |                                       |       |     |
|                                                             |                               |                                  |                                       |       |     |
|                                                             | Cancelar                      | Finaliza .                       |                                       |       |     |

Una vez completo pulsar el botón finalizar. Aparecerá un texto recordatorio que le indica los porcentajes máximos de gasto previsto para las diferentes anualidades. Por favor, compruebe que se cumplen los mismos.

| A PRESUPUESTO                                    |                                                      |                                                         |                              |           |
|--------------------------------------------------|------------------------------------------------------|---------------------------------------------------------|------------------------------|-----------|
| Concepto                                         | 1ª ANUALIDAD                                         | 2ª ANUALIDAD                                            | 3ª ANUALIDAD                 |           |
| Personal propio                                  |                                                      |                                                         |                              |           |
| Servicios externos de consultoría y asie         | Por favor, compruebe que superior al 30% y el 30% el | e el gasto previsto para 2<br>del presupuesto, respecti | 025 y 2026 no es<br>ivamente | 10.000,00 |
| Material fungible y suministros similar          |                                                      |                                                         | Cierra                       |           |
| Alojamiento y desplazamientos en medios públicos |                                                      |                                                         |                              |           |

Una vez completado, pulsar el botón "Finaliza".

## 3.2.4. Formulario TAMAÑO DE EMPRESA

Este formulario SÓLO APARECERÁ cuando la entidad solicitante sea una empresa.

| 1 🗸                 | 2           | -                  | 3                 | 4                |             | 5             |                                                                                                    |            |
|---------------------|-------------|--------------------|-------------------|------------------|-------------|---------------|----------------------------------------------------------------------------------------------------|------------|
| Debe saber          | > <u>Re</u> | ellenar >          | Documentar )      | Registrar        | >           | Guardar       | >                                                                                                    |            |
| Rellenar l          | los fori    | mularios           |                   |                  |             |               |                                                                                                    |            |
| En este paso de     | ebe rellena | ar los formularios | señalados como ob | igatorios. Puede | n existir i | formularios o | opcionales, que podrá rellenar si dispone de la información oportuna, y formularios dependientes, que podrán ser requeridos en función de lo | os datos q |
| 🚊 🦊 D/              | ATOS GENE   | ERALES             |                   |                  |             |               |                                                                                                    | XHL        |
| 🚊 <mark>!</mark> D/ | ATOS ESPEC  | CÍFICOS            |                   |                  |             |               |                                                                                                    | XHL        |
| ₿ <mark>!</mark> PF | RESUPUEST   | го                 |                   |                  |             |               |                                                                                                    | XHL        |
| 🖻 <mark>!</mark> 🏹  | MAÑO DE     | EMPRESA            |                   |                  |             |               |                                                                                                    | XHL        |

Manual de Instrucciones de la Solicitud telemática - 18 -

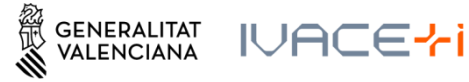

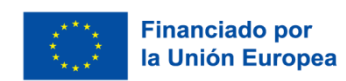

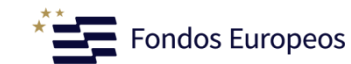

#### <u>A – Datos de la empresa</u>

#### DATOS DE LA EMPRESA

Los datos de la empresa/entidad solicitante como los de sus empresas vinculadas y/o asociadas deberán corresponder al mismo último ejercicio contable cerrado.

Cumplimentar conforme a lo establecido en el art.6 del Anexo I del Reglamento (UE) N.º 651/2014 de la Comisión, de 17 de junio de 2014 (DOUE L187, de 26.06.2014), modificado por el Reglamento (UE) 2023/1315, de 23 de junio de 2023 (DOUE-L167, de 30.06.2023)

| ★ Año de referencia * | * Nº empleados (efectivos UTA) | ★ Volumen de negocio (euros) | * Balance general (euros) |
|-----------------------|--------------------------------|------------------------------|---------------------------|
|                       |                                |                              |                           |
|                       |                                |                              |                           |

## <u>B – Tipo de empresa</u>

Dates totales

| В       | TIPO DE EMPRESA                                                                                                    |
|---------|----------------------------------------------------------------------------------------------------|
| Puede c | onsultarse la Guía de la Comisión Europea sobre la definición del concepto de pyme (disponible aquí )                          |
| *       |                                                                                                    |
| 🔴 Em    | presa autónoma (En este caso, los datos indicados a continuación proceden únicamente de las cuentas de la empresa solicitante) |
| 🕒 Em    | presa vinculada (Cumpliméntese la tabla de VINCULACIÓN que se muestra a continuación)                                          |
| 🕒 Em    | presa asociada (Cumpliméntese la tabla de ASOCIACIÓN que se muestra a continuación)                                            |
| Emp     | presa vinculada y asociada (Cumpliméntese las tablas de VINCULACIÓN y ASOCIACIÓN que se muestran a continuación)               |

En caso de ser un tipo de empresa vinculada y/o asociada, se activarán las correspondientes tablas para aportar la información y deberá cumplimentarlas con los datos de las empresas vinculadas y/o asociadas que existan (ver más abajo).

| C DATOS TOTALES                                                                                     |                                                                                                    |                                                                                                    |
|----------------------------------------------------------------------------------------------------|----------------------------------------------------------------------------------------------------|----------------------------------------------------------------------------------------------------|
| Datos obtenidos como suma de los datos de la em<br>le 17 de junio de 2014 (DOLE L187, de 26.06.2014 | oresa solicitante y de sus empresas asociadas y vinculadas de acuerdo<br>I), modificado por el Reglamento (UE) 2023/1315, de 23 de junio de | o a lo establecido en el Anexo I del Reglamento (UE) N.º 651/2014 de la Comisió<br>2023 (DOUE-L167, de 30.06.2023) (disponible  aquí ) |
| ie 17 de juino de 2014 (2000: 2107, de 20.00.2014                                                   |                                                                                                    |                                                                                                    |
| <ul> <li>Nº empleados (efectivos UTA)</li> </ul>                                                    | * Volumen de negocio (euros)                                                                                                    | * Balance general (euros)                                                                                                    |

**NOTA:** En este cuadro debe incorporar los datos totales agregados de la empresa solicitante, sumando los datos de la/a empresa/s asociada/s (según % de participación) y/o vinculadas/s.

#### D – Tamaño empresa solicitante

| D                  | TAMAÑO DE EMPRESA SOLICITANTE                                                                                                    |
|--------------------|----------------------------------------------------------------------------------------------------|
| Para el<br>modific | cálculo del tamaño de empresa se tendrá en cuenta lo establecido en el Anexo I del Reglamento (UE) N.º 651/2014 de la Comisión, de 17 de junio de 2014 (DOUE L187, de 26.06.2014),<br>ado por el Reglamento (UE) 2023/1315, de 23 de junio de 2023 (DOUE-L167, de 30.06.2023) (disponible aquí ) |
| *                  |                                                                                                    |
| Mi                 | croempresa                                                                                                    |
| Pe                 | queña empresa                                                                                                    |
| Me                 | ediana empresa                                                                                                    |
| Gr                 | an empresa                                                                                                    |

Establecer el tamaño final de la empresa, teniendo en cuenta los datos agregados.

Manual de Instrucciones de la Solicitud telemática - 19 -

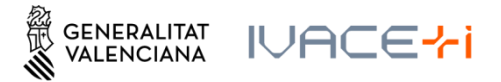

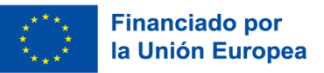

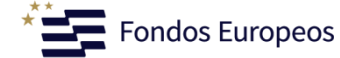

A continuación se muestran las tablas que se generan si se ha indicado empresa vinculada y/o asociada:

TABLA DE VINCULACIÓN (máximo 99 elementos)

| + Añadir 🔊 Modificar 🗇 Eliminar                     |     |                                |                                               | ∧ Subir ∨ Bajar                            |
|-----------------------------------------------------|-----|--------------------------------|-----------------------------------------------|--------------------------------------------|
| NOMBRE O RAZÓN SOCIAL                               | NIF | Nº EMPLEADOS (EFECTIVOS UT     | A) VOLUMEN DE NEGOCIO (EUROS)                 | BALANCE GENERAL (EUROS)                    |
|                                                     |     |                                |                                               |                                            |
| TOTAL                                               |     |                                |                                               |                                            |
| TABLA DE ASOCIACIÓN (máximo 99 elementos)           |     |                                |                                               |                                            |
| 🕂 Añadir 💉 Modificar 🛍 Eliminar                     |     |                                |                                               | ヘ Subir 🗸 Bajar                            |
| NOMBRE O RAZÓN SOCIAL                               | NIF | % PARTICIPACIÓN                | N° EMPLEADOS VOLUME<br>(EFECTIVOS UTA) NEGOCI | EN DE BALANCE GENERAL<br>O (EUROS) (EUROS) |
|                                                     |     |                                |                                               |                                            |
|                                                     |     |                                |                                               |                                            |
| TOTAL                                               |     |                                |                                               |                                            |
|                                                     |     | Nº empleados (efectivos UTA) V | olumen de negocio (euros)                     | Balance general (euros)                    |
| TOTAL PONDERADO (EN FUNCIÓN DEL % DE PARTICIPACIÓN) |     |                                |                                               |                                            |

Cuando tenga toda la información completada de este formulario TAMAÑO DE EMPRESA hay que seleccionar *"Finaliza"*.

| <br>Cancelar 🕞 🛛 Finaliza 🗸 | * |
|-----------------------------|---|
|                             |   |

Podremos seguir con la siguiente fase pulsando el botón "Continuar", al final de la página.

| 1~                   | 2 🗸                    | 3                        | 4                     | 5                                                                                                    |             |
|----------------------|------------------------|--------------------------|-----------------------|----------------------------------------------------------------------------------------------------|-------------|
| Debe saber 🖒         | <u>Rellenar</u> >      | Documentar 📏             | Registrar 📏           | Guardar 📏                                                                                                 |             |
| Rellenar los         | formularios            |                          |                       |                                                                                                    |             |
| En este paso debe re | llenar los formularios | s señalados como obligat | orios. Pueden existir | r formularios opcionales, que podrá rellenar si dispone de la información oportuna, y formularios dependi | ientes, que |
| 🚊 🦊 DATOS (          | GENERALES              |                          |                       |                                                                                                    | XHL         |
| 🚊 🥊 DATOS I          | ESPECÍFICOS            |                          |                       |                                                                                                    | XHL         |
| 🚊 🤳 PRESUP           | UESTO                  |                          |                       |                                                                                                    | XHL         |
| 🖹 🖌 TAMAÑ            | O DE EMPRESA           |                          |                       |                                                                                                    | XHL         |
|                      |                        |                          |                       | 😙 Continuar 📏                                                                                             |             |

Manual de Instrucciones de la Solicitud telemática - 20 -

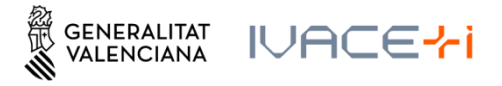

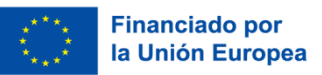

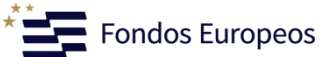

## 3.3. Anexar documentos

En este apartado, según el tipo de programa seleccionado, deberemos anexar unos documentos u otros:

Los anexos con una exclamación naranja son obligatorios, y si no son aportados, no se puede finalizar la solicitud, y los anexos con un interrogante azul no son obligatorios y dependen del tipo de entidad solicitante.

| @ <mark>!</mark>      | Memoria                                                                                                   |
|-----------------------|----------------------------------------------------------------------------------------------------|
| @ <mark>!</mark>      | Presupuesto                                                                                               |
| @ <mark>!</mark><br>× | Formulario de domiciliación bancaria                                                                      |
| @ <mark>!</mark>      | Poderes de representación (de la persona que firma la domiciliación bancaria)                             |
| // <mark>!</mark>     | Certificado de titularidad bancaria                                                                       |
| @ <mark>!</mark>      | Fotocopia del NIF de la empresa                                                                           |
| // <mark>!</mark>     | Fotocopia del DNI (de la persona que firma la domiciliación bancaria)                                     |
| // <mark>!</mark>     | Acreditación cumplimiento normativa medioambiental                                                        |
| @ <mark>!</mark>      | Declaración responsable cumplimiento principio no causar principio significativo al medio ambiente (DNSH) |
| @ <mark>?</mark>      | Acreditación de la representación apoderamiento                                                           |
| // ?<br>×             | Otros documentos                                                                                          |
| @ <mark>?</mark>      | Datos de identidad de la persona solicitante o, en su caso, de su representante legal.                    |
| @ <mark>?</mark>      | Visado de Plan de Igualdad                                                                                |

Al pulsar en cada documento se redirige a una pantalla nueva donde se informa de limitaciones de tamaño y formatos admitidos para cada Anexo.

Como ejemplo, vemos como se anexa la Memoria.

## Memoria:

El tamaño máximo son 10MB y el archivo debe ser PDF

| Documento a anexar                                                                                        |                  |
|----------------------------------------------------------------------------------------------------|------------------|
| Documentar                                                                                                |                  |
| El tamaño máximo permitido es de <b>10MB</b> . Y la extensión permitida es PDF.<br><b>Desde mi equipo</b> |                  |
|                                                                                                    | Examinar fichero |

Marcando en "Examinar fichero", elegimos el archivo que queremos subir y una vez aparezca como subido pulsamos en "Subir fichero":

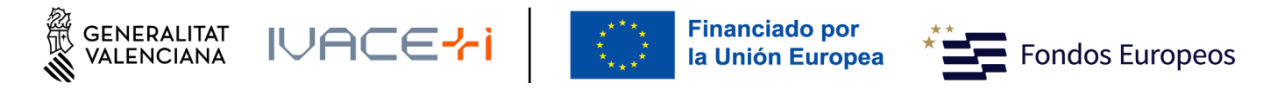

| Documento a anexar                                                              |                                |
|---------------------------------------------------------------------------------|--------------------------------|
| Documentar                                                                      |                                |
| El tamaño máximo permitido es de <b>10MB</b> . Y la extensión permitida es PDF. |                                |
| Desde mi equipo                                                                 |                                |
|                                                                                 | Nombre Fichero                 |
|                                                                                 | 2025_14506_es.pdf              |
|                                                                                 | (778 kb)                       |
|                                                                                 | Subir fichero X Quitar fichero |
|                                                                                 |                                |

Recuerde que aparece el listado de Anexos obligatorios, marcados con una exclamación naranja y los no obligatorios marcdos con un interrogante azul.

| 1 🗸                      | 2 🗸                   | 3 🗸                       | 4                    | 5                  |                                  |                                   |                                                       |
|--------------------------|-----------------------|---------------------------|----------------------|--------------------|----------------------------------|-----------------------------------|-------------------------------------------------------|
| Debe saber 🖒             | Rellenar 📏            | Documentar >              | Registrar 📏          | Guardar 📏          |                                  |                                   |                                                       |
| Documentar               | la tramitacio         | ón                        |                      |                    |                                  |                                   |                                                       |
| En este paso debe a      | djuntar los document  | tos señalados como oblig  | atorios. Pueden exis | tir documentos opc | onales, que podrá adjuntar si di | spone de la información oportuna. |                                                       |
| 🖉 ! Memor                | ria                   |                           |                      |                    |                                  |                                   |                                                       |
| i Al                     | NEXADO: memoria.pd    | if                        |                      |                    |                                  |                                   | 创                                                     |
| Presup                   | uesto                 |                           |                      |                    |                                  |                                   |                                                       |
| i Al                     | NEXADO: presupuesto   | o.ods                     |                      |                    |                                  |                                   | 圃                                                     |
| 🖉 <mark>!</mark> Declara | ición de Minimis      |                           |                      |                    |                                  |                                   |                                                       |
| i A                      | NEXADO: 276337_(1).   | .pdf                      |                      |                    |                                  |                                   | ⑪                                                     |
| 🖉 ! Autoriz              | ación a terceros      |                           |                      |                    |                                  |                                   |                                                       |
| i Al                     | NEXADO: terceros.pdf  | F                         |                      |                    |                                  |                                   | ⑪                                                     |
| Declara                  | ición responsable vig | encia estatutos y poderes |                      |                    |                                  |                                   |                                                       |
| Acredit                  | ación de la represent | ación (APODERAMIENTO)     | )                    |                    |                                  |                                   |                                                       |
|                          |                       | ← Contin                  | uar >                |                    |                                  |                                   | UNIÓN EUROPE<br>FONDO EUROPEO DE<br>DESARROLLO REGION |

**NOTA:** Utilice el Anexo no obligatorio "Otros documentos" para aportar todos aquellos documentos en formato PDF que considere relevantes para la solicitud, por ejemplo, en el caso de tener que presentar las tres ofertas, puede aportarlas utilizando este Anexo.

Indicar el título del documento a anexar. Se seleccionará "Otros documentos" y anexará tantas veces como documentos adicionales se quieran aportar.

| Image: Construction of the second second |                           |           |
|----------------------------------------------------------------------------------------------------|---------------------------|-----------|
| Documento a anexar                                                                                                    |                           |           |
| Documentar                                                                                                    |                           |           |
| El tamaño máximo permitido es de <b>10MB</b> . Y la ex                                                                                                    | tensión permitida es PDF. |           |
| Título del documento:                                                                                                    | Título 1                  | Continuar |
|                                                                                                    |                           |           |

Manual de Instrucciones de la Solicitud telemática - 22 -

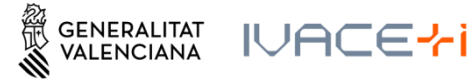

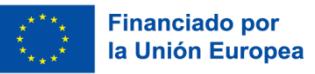

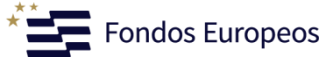

En el último apartado de este Manual existe un enlace a todos los Anexos (ZIPs) por programa para facilitar la solicitud. Igualmente puede localizar los ZIPs en la página web de AVI https://innoavi.es/es/convocatorias-de-proyectos/

Cuando tenemos los anexos correspondientes a nuestro Programa subidos podremos seleccionar "Continuar" y pasar al punto 3.4 Registrar.

## 3.4. Registrar

Nos recuerda que una vez Registrada ya no se podrá modificar ninguno de los formularios completados en los pasos previos y nos enumera los documentos que se van a aportar.

|                                                  |                                            |                          | ,                   |                                                                                         |
|--------------------------------------------------|--------------------------------------------|--------------------------|---------------------|-----------------------------------------------------------------------------------------|
| 1~ 2                                             | 2 🗸                                        | 3 🗸                      | 4                   | 5                                                                                       |
| Debe saber 🖒 🛛 R                                 | Rellenar 🖒                                 | Documentar 🖒             | <u>Registrar</u> >  | Guardar >                                                                               |
| Registrar la soli<br>Antes de registrar su solie | <mark>i Citud</mark><br>citud, le mostrami | os un resumen de la info | ormación proporcion | tada. Por favor revise que es correcta, ya que una vez registrada no podrá modificarla. |
| Representado:                                    |                                            |                          |                     |                                                                                         |
| rrrrrrrrr - [F4124                               | 46695]                                     |                          |                     |                                                                                         |
| Formularios rellenad                             | los                                        |                          |                     |                                                                                         |
| 🗯 Solicitud general de                           | e subvención                               |                          |                     |                                                                                         |
| Anexos aportados                                 |                                            |                          |                     |                                                                                         |
| 🥔 Memoria                                        |                                            |                          |                     |                                                                                         |
| 🥔 Presupuesto                                    |                                            |                          |                     |                                                                                         |
| 🥔 Declaración de Mir                             | nimis                                      |                          |                     |                                                                                         |
| () Recuerde q                                    | jue una vez registr                        | ada, no podrá modificar  | la.                 |                                                                                         |
|                                                  |                                            |                          |                     | ← Registra >                                                                            |

Una vez seleccionado el botón "Registra", comienza a procesar toda la documentación aportada. Este proceso puede tardar unos minutos, en función de la documentación aportada y el tamaño de los ficheros:

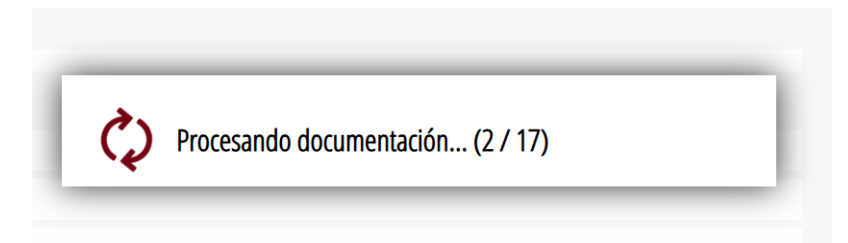

Una vez finalizado, le solicita avance del trámite a FIRe para realizar la firma electrónica.

Manual de Instrucciones de la Solicitud telemática - 23 -

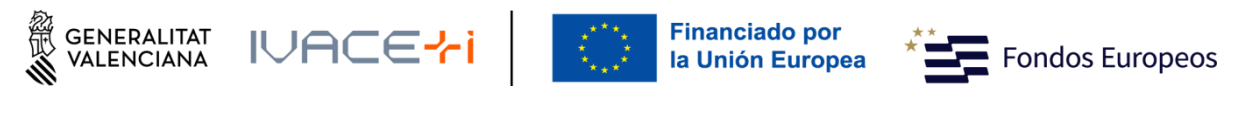

| ites de registrar su solic    | titud, le mostram |  |   |                                                                      |                |          |
|-------------------------------|-------------------|--|---|----------------------------------------------------------------------|----------------|----------|
| Solicitud general de          |                   |  |   |                                                                      |                |          |
| Datos propios                 |                   |  |   |                                                                      | Firma electrór | nica     |
| inexos aportados<br>🖉 Memoria |                   |  | - | Se va a redirigir a FIRe para realizar la firma electrónica. Una vez |                |          |
| 🖉 Presupuesto                 |                   |  |   |                                                                      | tramitación.   |          |
| 🥖 Declaración de Min          |                   |  |   |                                                                      | 🗸 Aceptar 🧲    | Cancelar |
| 🥖 Autorización a terce        |                   |  |   |                                                                      |                |          |

El modo en el que se firma la solicitud puede variar según la configuración de navegador o firma. En este caso realizándolo sobre Google Chrome y Autofirm@:

Seleccionando, en este caso Autofirm@:

| FIRma                                                                                                    | Electrónica - FIRe                                                                                                    |
|----------------------------------------------------------------------------------------------------|----------------------------------------------------------------------------------------------------|
| Seleccione                                                                                                    | el sistema de firma                                                                                                    |
| SIMULADOR<br>cl@ve                                                                                                | autofirm@                                                                                                    |
| Firma con Cl@ve Firm<br>Utilice un certificado de firm<br>de Cl@ve o realice su<br>solicitud si no dispone de él. | a Firma con certificado local<br>a Utilice un certificado<br>instalado en el almacén de<br>claves de su navegador o<br>alojado en tarjeta inteligente. |
| Acceder                                                                                                    | Acceder                                                                                                    |
|                                                                                                    | Cancelar                                                                                                    |

Firmamos la Solicitud:

Manual de Instrucciones de la Solicitud telemática - 24 -

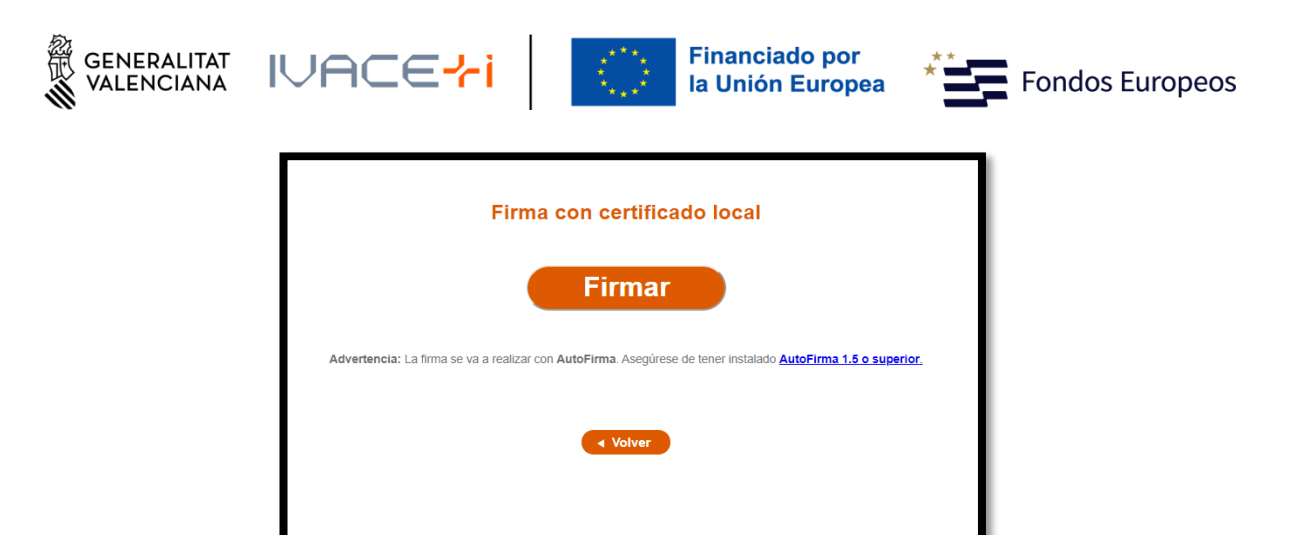

Seleccionamos el Certificado con el que firmaremos la solicitud:

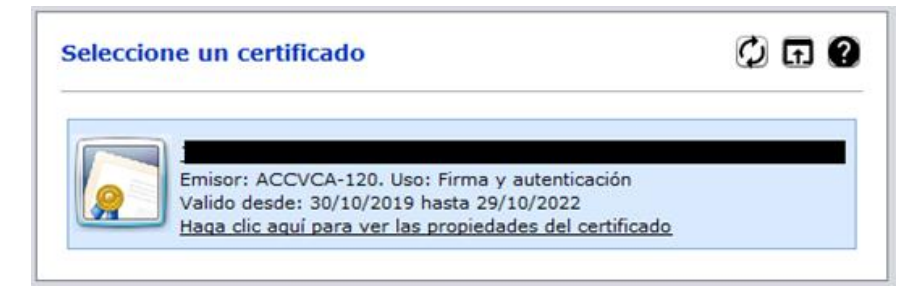

Igualmente, en este paso, el proceso puede tardar algunos minutos:

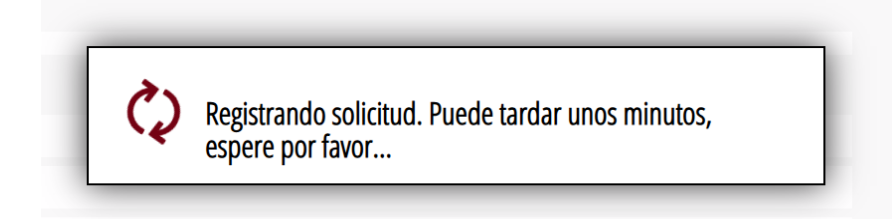

y directamente iremos al punto 5 Guardar.

## 3.5. Guardar

| 1 ✓ 2 ✓<br>Debe saber > Rellenar                                  | 3 ✓<br>Documentar >          | <b>4</b><br>Registrar > | 5<br>Guardar >                                                                                                    |  |  |  |  |
|-------------------------------------------------------------------|------------------------------|-------------------------|----------------------------------------------------------------------------------------------------|--|--|--|--|
| Registrar la solicitud<br>Antes de registrar su solicitud, le mos |                              |                         |                                                                                                    |  |  |  |  |
| Formularios rellenados                                            |                              |                         |                                                                                                    |  |  |  |  |
| Solicitud general de subvención                                   |                              |                         |                                                                                                    |  |  |  |  |
| Datos propios                                                     |                              |                         | Operación realizada                                                                                                    |  |  |  |  |
| Anexos aportados                                                  |                              |                         | Registro realizado correctamente. En breve aparecerá reflejado en la                                                                                                    |  |  |  |  |
| 🥔 Memoria                                                         |                              |                         | Carpeta Cludadana del solicitante. Si como presentador de la solicitud,<br>usted dispone de una autorización de representación en el registro de<br>representantes de la Generalitat Valenciana o del Estado, también |  |  |  |  |
| 🥔 Presupuesto                                                     |                              |                         |                                                                                                    |  |  |  |  |
| 🥔 Declaración de Minimis                                          |                              |                         | podrá acceder a dicha información.                                                                                                    |  |  |  |  |
| 🖉 Autorización a terceros                                         |                              |                         | 🗸 Aceptar                                                                                                    |  |  |  |  |
| (!) Recuerde que una vez r                                        | egistrada, no podrá modifica | ırla.                   |                                                                                                    |  |  |  |  |
|                                                                   |                              |                         | Reintesta 🖒                                                                                                    |  |  |  |  |

Manual de Instrucciones de la Solicitud telemática - 25 -

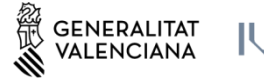

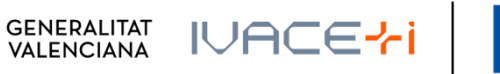

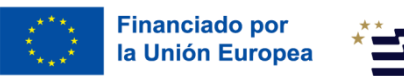

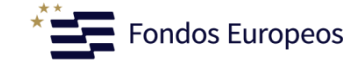

Guardamos el justificante de registro, para ello hay que seleccionar los iconos indicados:

| 1 ✓ 2<br>Debe saber > R<br>Imprimir la solicitud                                         | 2 🗸                                                  | 3 🗸<br>Documentar 🖒                       | 4 ✓<br>Registrar >        | 5 ✓<br>Guardar >                                                           |  |  |  |  |
|------------------------------------------------------------------------------------------|------------------------------------------------------|-------------------------------------------|---------------------------|----------------------------------------------------------------------------|--|--|--|--|
| ✓ La solicitud :                                                                         | se ha registrad                                      | o correctamente.                          |                           |                                                                            |  |  |  |  |
| <b>Justificante del registr</b><br>Es recomendable que se g<br>generará un código de sej | <b>'O</b><br>guarde en su equi<br>guridad sobre el c | ipo el justificante de regi<br>Jocumento. | istro firmado digitaln    | iente. Si desea imprimir una copia en papel use la versión imprimible, que |  |  |  |  |
| Detalle del j                                                                            | justificante                                         |                                           |                           |                                                                            |  |  |  |  |
| Nos interesa su opini                                                                    | ón                                                   |                                           |                           |                                                                            |  |  |  |  |
| Valore del 1 al 10 el                                                                    | l servicio que le                                    | e hemos ofrecido y p                      | oulse el botón <u>Val</u> | ora.                                                                       |  |  |  |  |
| Sin valorar 1                                                                            | 2 3                                                  | 4 5                                       | 6 7 8                     | 9 10                                                                       |  |  |  |  |
|                                                                                          | Valora                                               |                                           |                           |                                                                            |  |  |  |  |

NOTA: Puede darse el caso de que exista algún error en el proceso, y le aparezca el siguiente mensaje:

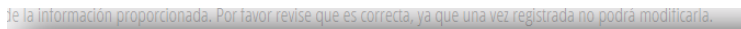

| <b>Atención</b><br>Ha habido problemas en el proceso de registro. Debe realizar el<br>registro de nuevo. |
|----------------------------------------------------------------------------------------------------|
| ✓ Aceptar                                                                                                |

Le devolverá a la página de "Registra":

| 1 ✓<br>Debe saber →                        | 2✓<br>Rellenar >                                       | 3✓<br>Documentar >       | 4<br>Registrar >   | 5<br>Guardar >                                                                           |  |  |
|--------------------------------------------|--------------------------------------------------------|--------------------------|--------------------|------------------------------------------------------------------------------------------|--|--|
| Registrar la so<br>Antes de registrar su s | olicitud<br>olicitud, le mostrar                       | nos un resumen de la inf | ormación proporcio | onada. Por favor revise que es correcta, ya que una vez registrada no podrá modificaria. |  |  |
| Representado:                              |                                                        |                          |                    |                                                                                          |  |  |
| mmmm - [F41                                | 1246695]                                               |                          |                    |                                                                                          |  |  |
| Formularios rellen                         | ados                                                   |                          |                    |                                                                                          |  |  |
| 📋 Solicitud general                        | de subvención                                          |                          |                    |                                                                                          |  |  |
| Anexos aportados                           |                                                        |                          |                    |                                                                                          |  |  |
| 🥔 Memoria                                  |                                                        |                          |                    |                                                                                          |  |  |
| 🥔 Presupuesto                              |                                                        |                          |                    |                                                                                          |  |  |
| 🥔 Declaración de N                         | /inimis                                                |                          |                    |                                                                                          |  |  |
| () Recuerde                                | Recuerde que una vez registrada, no podrá modificarla. |                          |                    |                                                                                          |  |  |
|                                            |                                                        |                          |                    | Regista >                                                                                |  |  |

Manual de Instrucciones de la Solicitud telemática - 26 -

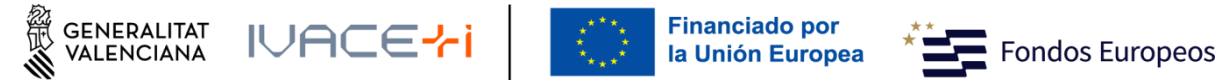

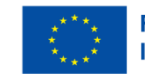

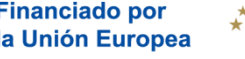

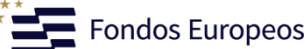

Y puede volverlo a intentar de nuevo:

| Recuerde que una vez registrada, no podrá modificarla. |                        |  |
|--------------------------------------------------------|------------------------|--|
|                                                        | Reintenta > Cancelar × |  |

Manual de Instrucciones de la Solicitud telemática - 27 -

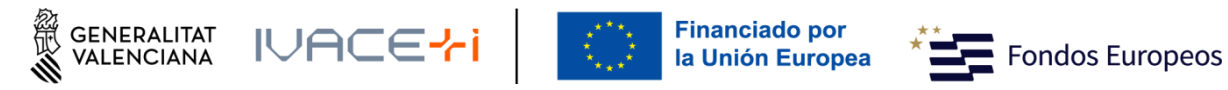

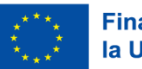

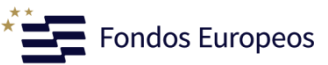

## 4. ANEXOS DE MODELOS

INNEST https://aplics.innoavi.es/descargas/sol25/INNEST2025.zip INNCPI https://aplics.innoavi.es/descargas/sol25/INNCPI2025.zip INNVAL https://aplics.innoavi.es/descargas/sol25/INNVAL2025.zip INNTAL https://aplics.innoavi.es/descargas/sol25/INNTAL2025.zip INNACC https://aplics.innoavi.es/descargas/sol25/INNACC2025.zip INNCAD https://aplics.innoavi.es/descargas/sol25/INNCAD2025.zip INNATA https://aplics.innoavi.es/descargas/sol25/INNATA2025.zip